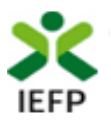

## Novo incentivo à normalização da atividade empresarial

## Guia de Apoio à apresentação de candidaturas 2º período

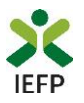

#### ÍNDICE

| Procedimentos de candidatura 3                                                                                                    |
|----------------------------------------------------------------------------------------------------|
| Registo da entidade e do representante no portal iefponline3                                                                            |
| Nomeação do representante da entidade no portal iefponline4                                                                             |
| Obter os modelos da documentação a apresentar na candidatura4                                                                           |
| Acesso ao formulário para apresentação da candidatura5                                                                                  |
| Preenchimento do formulário7                                                                                                    |
| Submeter a candidatura 10                                                                                                    |
| Gestão de Candidaturas 11                                                                                                    |
| ANEXOS                                                                                                    |
| ANEXO 1 - Procedimentos para autorização do IEFP para consulta nos portais da Autoridade<br>Tributária e Aduaneira e Segurança Social15 |
| ANEXO 2 - Procedimentos de registo da entidade e do representante no portal iefponline 17                                               |
| ANEXO 3 - Procedimentos para a nomeação do representante da entidade no portal iefponline22                                             |

Para resposta a dúvidas ou pedidos de esclarecimentos:

Centro de Contacto - telefone: 300 010 001 ou 215 803 555 (todos os dias úteis, das 8h00 às 20h00)

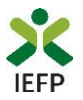

#### Procedimentos de candidatura

Para apresentação de candidatura à medida **Novo incentivo à normalização da atividade empresarial** é necessário efetuar os seguintes procedimentos no portal do iefponline:

- Efetuar o registo (se não o tiver ainda realizado) da entidade e do representante que irá apresentar e gerir as candidaturas da entidade;
- Efetuar a nomeação do representante, se ainda não o tiver nomeado;
- Apresentar a candidatura através do envio, de uma só vez, de toda a documentação obrigatória, indicando as medidas em que teve apoios anteriores ("Lay-Off Simplificado" e/ ou "Apoio à Retoma Progressiva") e a data de fim do(s) apoio(s) respetivo(s).

#### Importante!

A candidatura apenas pode ser apresentada:

- se a entidade estiver devidamente validada pelo IEFP após ter realizado o registo no iefponline, pelo que é necessário que o registo seja efetuado atempadamente antes do fecho das candidaturas.
- pela sede da entidade, que deve localizar-se em Portugal Continental\*.

\*Caso seja necessária alguma alteração a estes dados, a mesma deve ser efetuada pelo Gestor de Empregador nos "Dados de Estabelecimento".

#### Documentação a apresentar na candidatura

- Requerimento
- Termo de aceitação
- Declaração de não dívida ou autorização de consulta online da situação contributiva e tributária perante a Segurança Social e a Autoridade Tributária e Aduaneira.

**Importante!** – Em alternativa à apresentação, na candidatura, das certidões regularizadas perante a Segurança Social e a Autoridade Tributária e Aduaneira **poderá conceder autorização ao IEFP para consulta da sua situação perante estes organismos**.

Essa autorização requer que efetue, obrigatoriamente, os procedimentos descritos no <u>anexo 1</u> deste Guia.

#### Registo da entidade e do representante no portal iefponline

Para apresentação de candidatura, <u>a entidade e o seu representante devem estar registados no portal iefponline</u>. Para o efeito devem ser efetuados os procedimentos descritos no <u>anexo 2</u> deste documento.

**Importante!** A autenticação no iefponline é **efetuada apenas com as credenciais da Segurança Social Direta**. Caso ainda não tenha senha solicite a sua. Pode também efetuar autenticação por Cartão de Cidadão e Chave Móvel Digital.

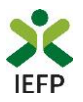

#### Nomeação do representante da entidade no portal iefponline

Para além de ser necessário que o representante da entidade esteja registado no portal <u>iefponline</u>, a <u>entidade deve</u> <u>efetuar a sua nomeação</u> nesse portal realizando os procedimentos descritos no <u>anexo 3</u> deste documento.

#### Obter os modelos da documentação a apresentar na candidatura

Os modelos do requerimento e do termo de aceitação (quando aplicável), a apresentar na candidatura (ver documentação) encontram-se disponíveis na área de gestão do iefponline, na opção Downloads:

| Início | > Área de Gestão > Vista Geral |                                                                                                    |
|--------|--------------------------------|----------------------------------------------------------------------------------------------------|
| Án     | ea de Gestão                   | Vista Geral                                                                                                    |
| ٥      | Vista Geral                    | • O Portal iefoonline - suporta as últimas versões dos browsers Google Chrome, Mozilla Firefox, Microsoft Internet                                                                                                    |
| ęŧ     | Comunicações                   | Explorer, Microsoft Edge e Safari, disponibilizando ao cidadão e empregador um conjunto de funcionalidades,<br>que lhe permitirão efetuar uma melhor gestão da sua conta e necessidades.                                                                            |
|        | Currículos                     | <ul> <li>ALERTA-SE - que esta versão do letponline não suporta os anteriores formularios de candidatura ás medidas -<br/>Contrato Emprego Inserção, Contrato Emprego Inserção +, Estágios Profissionais, Estágios de Inserção e<br/>Emprego Jovem Ativo.</li> </ul> |
| â      | Ofertas e Candidatos           |                                                                                                    |
| 1      | Candidaturas e Apoios          | Consulte / Altere dados de caracterização do empregador                                                                                                    |
| Ł      | Downloads                      |                                                                                                    |

Figura 1

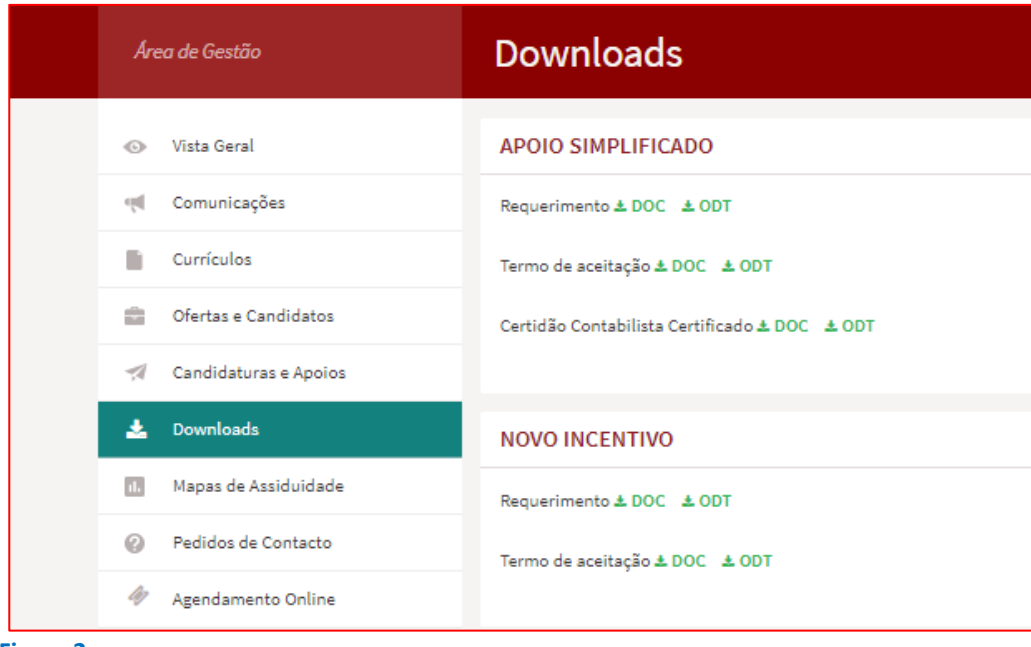

#### Figura 2

Deve gravar esses documentos no seu computador, preenchê-los e imprimi-los para assinatura. De seguida, deve digitalizar, individualmente, cada documento assinado para o seu computador em formato \*.pdf para apresentação da candidatura.

**Importante!** - No caso de assinatura eletrónica SCAP (Sistema de Certificação de Atributos Profissionais) deve ser apresentado o ficheiro \*.pdf assinado, não se aplicando a impressão e digitalização.

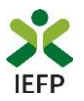

#### Acesso ao formulário para apresentação da candidatura

A apresentação de candidatura ao **Novo incentivo à normalização da atividade empresarial** é efetuada no iefponline, nos períodos definidos pelo IEFP e publicitados no Portal (<u>www.iefp.pt</u>), através do preenchimento e submissão do respetivo formulário, cujo acesso deve ser efetuado da seguinte forma:

1º Entrar na área de gestão do portal do <u>iefponline</u> e efetuar a sua autenticação:

# Cidadão Empregador Apoios & Incentivos RGPD ALERTAS Entrar Registe-se Encontre o melhor para si Pesquise aquí... Ofertas e Currículos Localidade Q

Figura 3

#### 2º Escolher o perfil de utilização

Para apresentar o pedido de apoio, após efetuar a autenticação, **deve** em primeiro lugar (na área de gestão do iefponline), **escolher o perfil de utilização** como representante conforme exemplo a seguir apresentado:

|                                                                                                    | Escolha o perfil de utilização                                                                                                    |          |
|----------------------------------------------------------------------------------------------------|----------------------------------------------------------------------------------------------------|----------|
| Autenticação<br>Segurança Social Direta<br>Autentique-se utilizando as suas credenciais da Segurança Social Direta | i Informação<br>• Nesta página acione o link correspondente ao perfil pretendido. 56 assim poderá<br>utilizar em plenitude as funcionalidades deste portal.                                                                                                    |          |
| Consulte o Morial de autenticação                                                                                  | CANDIDATO<br>REGISTA E GERE A SUA INSCRIÇÃO PARA EMPREGO                                                                                                    | <b>b</b> |
|                                                                                                    | E um Candidato? Encontre e candidate-se às melhores ofertas.<br>Dê o primeiro passo para uma nova carreira.<br>Registe-se como candidato                                                                                                    |          |
|                                                                                                    | REPRESENTANTE Constraints of the second second seco |          |
|                                                                                                    | • REPRESENTANTE •                                                                                                    |          |
|                                                                                                    | EMPREGADOR<br>REGISTA E GERE ESTABELECIMENTOS DA ENTIDADE E SEUS REPRESENTANTES                                                                                                    |          |
|                                                                                                    | É um Empregador? Registe a sua entidade empregadora e faça<br>a gestão dos seus estabelecimentos.                                                                                                    |          |

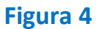

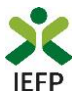

3º Na área de gestão, escolher a opção "Candidaturas e Apoios" e, no separador "Emprego", "clicar" no símbolo • , e selecionar a medida Novo Incentivo:

|                         | Candidaturas e Apoios                                                                               |         |
|-------------------------|----------------------------------------------------------------------------------------------------|---------|
| 💿 Vista Geral           | Emprego Estágios Formação Outros Gestão de Candidaturas                                             |         |
| 🛒 Comunicações          |                                                                                                    |         |
| Currículos              | Medidas de Emprego                                                                                  |         |
| Dfertas e Candidatos    | B REVELSIO N.º MOLTISIO N.º MALTI CANDRATINA RESIMUÇÃO ESTADO BATORIMAÇÃO COMPLIMENTAR<br>ALTERIÇÃO |         |
| 🖪 Candidaturas e Apoios | 1568181 1354185 0001/X4/21 2021-05-19 Novo Incentivo / Apolo Verificado - Novo                      | Incenti |
| 🛓 Downloads             |                                                                                                    |         |
| Mapas de Assiduidade    | 1447333 0 2020-06-04 Incentivo Extraordinário Submetido - COMD-19                                   |         |

Em alternativa, na opção "Apoios e Incentivos" escolher "Medidas COVID-19", desde que tenha selecionado previamente o perfil de representante:

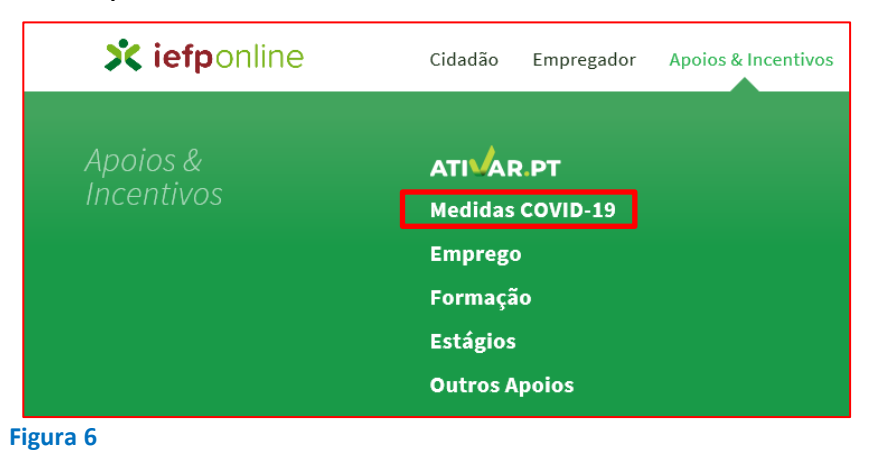

Na página seguinte, escolher "Mais informação" na medida Novo Incentivo:

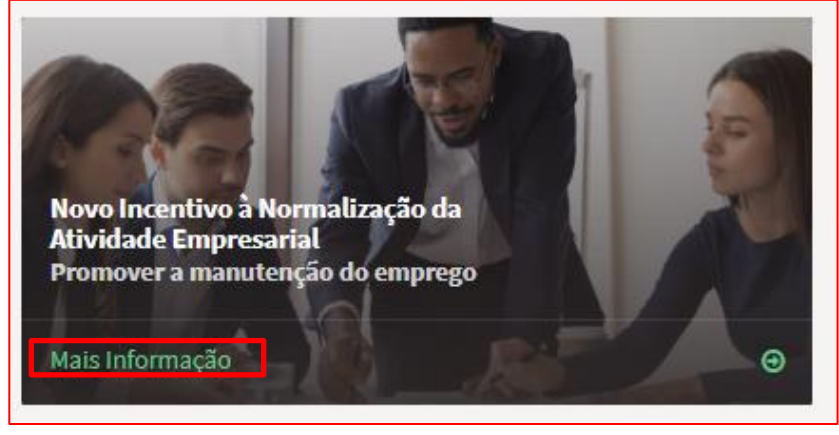

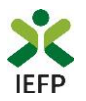

i≮ voltar

#### 4º De seguida, acionar o botão "Submeter Candidatura" na página da medida:

#### Novo Incentivo à Normalização da Atividade Empresarial

Atribuição de um apoio financeiro por trabalhador que tenha sido abrangido, no primeiro trimestre de 2021, pelo apoio extraordinário à manutenção de contrato de trabalho ou pelo apoio extraordinário à retoma progressiva de atividade, a conceder pelo IEFP, IP, ao empregador na fase de regresso dos seus trabalhadores à prestação normal de trabalho e de normalização da atividade empresarial.

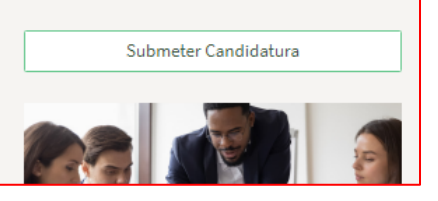

#### Figura 8

#### Importante!

O botão "Submeter Candidatura" só se encontra:

- visível durante o período em que as candidaturas se encontram abertas e apenas para entidades privadas;
- ativo se selecionou o perfil de representante.

Durante o fecho do período de candidaturas, ao efetuar o acesso ao formulário de candidatura é emitida a mensagem abaixo, não sendo possível efetuar a submissão de candidaturas:

### Novo Incentivo à Normalização da Atividade Empresarial

O período de candidaturas à medida encontra-se encerrado.

Figura 9

#### Preenchimento do formulário

No topo do formulário para apresentação de candidatura são apresentadas Opções de "Cancelar", "Validar", "Gravar" e "Submeter":

| Novo Incentivo                        |          |         |        |          |
|---------------------------------------|----------|---------|--------|----------|
| Campos obrigatórios assinalados com 🛧 | Cancelar | Validar | Gravar | Submeter |

Figura 10

As opções acima referidas permitem:

- 1. Cancelar ao acionar este botão, o ecrã de candidatura é fechado e é aberta a página da medida;
- 2. Validar permite verificar se toda a informação obrigatória está preenchida. Caso tudo esteja correto, será mostrada a seguinte mensagem:

| Novo Incentivo                                                                        |          |         |        |          |
|---------------------------------------------------------------------------------------|----------|---------|--------|----------|
| Campos obrigatórios assinalados com ★                                                 | Cancelar | Validar | Gravar | Submeter |
| A validação foi efetuada com sucesso. Se concluiu o registo, proceda à sua submissão. |          |         |        |          |
| Figura 11                                                                             |          |         |        |          |

Importante! A opção "Validar" não permite apresentar a candidatura, só verificar se os dados preenchidos se encontram conformes.

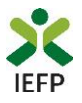

**3. Gravar** - No decurso do preenchimento da candidatura pode gravar a informação que se encontra preenchida, acionando o botão gravar disponível no topo e no final do ecrã de candidatura, sendo de seguida emitida mensagem de sucesso da gravação da candidatura:

| Novo Incentivo                                                                    |          |         |        |          |
|-----------------------------------------------------------------------------------|----------|---------|--------|----------|
| Campos obrigatórios assinalados com 🛧                                             | Cancelar | Validar | Gravar | Submeter |
| A gravação foi efetuada com sucesso. Quando concluir o registo, valide e submeta. |          |         |        |          |
| Figura 12                                                                         |          |         |        |          |

São também efetuadas gravações automáticas da candidatura, de 5 em 5 minutos, não sendo emitida qualquer mensagem para o utilizador. Após gravação da candidatura (pelo utilizador ou automaticamente) e se a mesma não for submetida **pode desistir ou retomar o seu preenchimento na sua área de gestão**, na vista geral:

| Candidaturas em Gravação Intermédia                                                                                                    |          |
|----------------------------------------------------------------------------------------------------|----------|
| <b>Continue</b> o preenchimento da sua candidatura à medida Novo Incentivo.                                                                                                    | OESISTIR |
| Candidaturas em Gravação Intermédia                                                                                                    |          |
| <b>Continue</b> o preenchimento da sua candidatura à medida Novo Incentivo, gravado<br>automaticamente às 19:40:46 do dia 2021-06-22. Por favor verifique os dados da sua candidatura. | OESISTIR |
| Figura 13                                                                                                    |          |

Importante! - A opção "Gravar" não permite apresentar a candidatura, só gravar a informação já preenchida e retomar o preenchimento do formulário sem perder informação já registada.

4. Submeter – permite efetuar a submissão da candidatura.

No **ecrã de apresentação da candidatura**, em primeiro lugar, deve indicar as Medidas de Apoio de que beneficiou anteriormente e as datas respetivas de fim do apoio:

| Novo Incentivo                        |                       |          |         |        |          |  |
|---------------------------------------|-----------------------|----------|---------|--------|----------|--|
| Campos obrigatórios assinalados com 🜟 |                       | Cancelar | Validar | Gravar | Submeter |  |
| MEDIDAS DE APOIO DE QUE BEN           | EFICIOU ANTERIORMENTE |          |         |        |          |  |
| LAY-OFF SIMPLIFICADO *                | DATA DE FIM DO APOIO  |          |         |        |          |  |
| APOIO À RETOMA PROGRESSIVA *          | DATA DE FIM DO APOIO  |          |         |        |          |  |
| igura 14                              |                       |          |         |        |          |  |

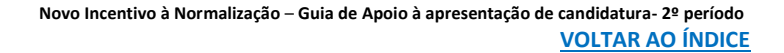

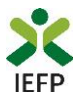

#### Não é possível apresentar candidatura, se:

• não beneficiou de nenhuma das medidas abaixo indicadas ou se apenas teve apoios em 2020:

| MEDIDAS DE APOIO DE QUE BENEFICIOU ANTERIORMENTE                                                                                                 | MEDIDAS DE APOIO DE QUE BENEFICIOU ANTERIORMENTE                                                                                                    |     |
|----------------------------------------------------------------------------------------------------|----------------------------------------------------------------------------------------------------|-----|
| Para apresentar candidatura, deve ter beneficiado de pelo menos uma das medidas.<br>LAY-OFF SIMPLIFICADO * DATA DE FIM DO APOIO<br>Não - MM - DI | Não é possível apresentar candidatura se beneficiou de apoios da Segurança Social apenas no ano de 20       LAY-OFF SIMPLIFICADO *       Sim       2020       -       08       -       15 | 20. |
| APOIO À RETOMA PROGRESSIVA * DATA DE FIM DO APOIO<br>Não 		 AAAA - MM - DI                                                                       | APOIO À RETOMA PROGRESSIVA * DATA DE FIM DO APOIO *<br>Sim • 2020 - 12 - 15                                                                                                    |     |

Figura 15

• os apoios não terminaram antes da data de apresentação da candidatura:

| s datas de fim de apoio indicadas têm q | ue ser ante | riores à apresen | tação d | a candida | itura. |    |
|-----------------------------------------|-------------|------------------|---------|-----------|--------|----|
| LAY-OFF SIMPLIFICADO *                  |             | DATA DE FIN      | I DO AI | POIO *    |        |    |
| Sim                                     | -           | 2021             | -       | 06        | -      | 23 |
| APOIO À RETOMA PROGRESSIVA 🔺            |             | DATA DE FIN      | I DO AI | P010      |        |    |
| Não                                     | -           |                  | -       |           | -      |    |

De seguida deve indicar, obrigatoriamente, o IBAN que será utilizado para o pagamento do apoio concedido em caso de aprovação da candidatura e que deve corresponder ao que consta no termo de aceitação anexado na candidatura:

| IBAN      |            |   |   |   |  |
|-----------|------------|---|---|---|--|
| IBAN *    |            |   |   |   |  |
| PT50      | -          | - | - | - |  |
| ь Campo O | brigatório |   |   |   |  |

Para efetuar a candidatura deve também anexar todos os documentos requeridos (com tamanho igual ou inferior a 2 MB e em formato \*pdf) efetuando os seguintes procedimentos, no separador "Documentação":

• Escolhendo o tipo de documento e o ficheiro;

| DOCUMENTAÇÃO                                                                 | 7                   |
|------------------------------------------------------------------------------|---------------------|
| TIPO DE DOCUMENTO *                                                          |                     |
| Selecione                                                                    |                     |
| Certidão Contabilista Certificado                                            |                     |
| Comprovativo da autorização de consulta pelo IEFP - Administração Tributária |                     |
| Comprovativo da autorização de consulta pelo IEFP - Segurança Social         |                     |
| ESCOLHER FICHEIRO NO SEU COMPUTADOR (.PDF ATÉ 2MB): *                        |                     |
|                                                                              | 🕹 Escolher Ficheiro |
| igura 18                                                                     |                     |

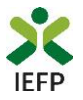

• Acionando o botão "Adicionar documento".

| DOCUMENTAÇÃO                                                                 |                     |
|------------------------------------------------------------------------------|---------------------|
| TIPO DE DOCUMENTO *                                                          |                     |
| Comprovativo da autorização de consulta pelo IEFP - Administração Tributária | Ψ                   |
| ESCOLHER FICHEIRO NO SEU COMPUTADOR (,PDF ATÉ 2MB): *                        |                     |
|                                                                              |                     |
| Certidões pagamentos.pdf                                                     | 🕹 Escolher Ficheiro |

#### Figura 19

Importante! Os procedimentos das figuras 18 e 19 devem ser efetuados tantas vezes quanto os tipos de documento a anexar à candidatura.

Ao validar ou submeter a candidatura, se não tiver anexado toda a documentação obrigatória é emitida mensagem com toda a informação em falta, conforme exemplo:

| TIPO DE DOCUMENTO                                                                                                    | NOME DO FICHEIRO |  |
|----------------------------------------------------------------------------------------------------|------------------|--|
| Não existem documentos inseridos.                                                                                                    |                  |  |
| u 🤟 - peve submeter pelo menos um destes documentos: "Comprovativos de não Dívida à Administração Tributária" ou "Comprovativo da autorização de consulta pelo IEFP - Administração Tributária" |                  |  |
| 🖌 Deve submeter pelo menos um destes documentos: "Comprovativos de não Dívida à Segurança Social" ou "Comprovativo da autorização de consulta pelo IEFP - Segurança Social"                     |                  |  |
| 🖌 Documento "Requerimento - Novo Incentivo / Apoio simplificado (microempresas)" obrigatório                                                                                                    |                  |  |
| ӌ Documento "Termo de aceitação - Novo Incentivo / Apoio simplificado (microempresas)" obrigatório                                                                                              |                  |  |
| Figura 20                                                                                                    |                  |  |

Os documentos que for adicionando ficam disponíveis na tabela dos documentos já anexados à candidatura:

| TIPO DE DOCUMENTO                                                  | NOME DO FICHEIRO |           |
|--------------------------------------------------------------------|------------------|-----------|
| Requerimento - Novo Incentivo / Apoio simplificado (microempresas) | Requerimento.pdf | C Remover |

#### Figura 21

Se pretender substituir o ficheiro já adicionado à tabela dos documentos deve "clicar" em remover e voltar a adicionar o documento removido.

#### Submeter a candidatura

Após ter preenchido a informação sobre as Medidas em que teve apoios anteriores e anexado toda a <u>documentação</u>, deve carregar no botão "Submeter", sendo emitida a mensagem de confirmação abaixo apresentada:

| Vai submeter uma candidatura à medida Novo<br>prosseguir? | Incentivo. Deseja |
|-----------------------------------------------------------|-------------------|
|                                                           | Sim Cancelar      |
| Figura 22                                                 |                   |

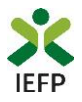

Se escolher "Prosseguir", a candidatura é submetida, com indicação do número respetivo:

| na Candidatura                                                                | Ø                                                                                                    |
|-------------------------------------------------------------------------------|----------------------------------------------------------------------------------------------------|
| Novo Incentivo                                                                |                                                                                                    |
| ♥                                                                             |                                                                                                    |
| A candidatura foi submetida com sucesso<br>tendo sido atribuído o nº 1576354. |                                                                                                    |
| Voltar à página de Candidaturas e Apoios                                      |                                                                                                    |
|                                                                               | na Candidatura<br>Novo Incentivo<br>Toto Incentivo<br>A candidatura foi submetida com sucesso<br>tendo sido atribuído o nº 1576354.<br>Voltar à página de Candidaturas e Apoios |

Figura 23

IMPORTANTE! Nos casos em que já submeteu uma candidatura à Medida e efetue nova submissão, se a candidatura anterior estiver no Estado Submetido, será invalidada pelo IEFP.

| Já submeteu candidatura em <b>22-06-2021</b> , com <b>id 1576</b><br>submeter nova candidatura, <b>a anterior será invalidad</b><br>prosseguir? | <b>334</b> . Se<br>a. Deseja |
|----------------------------------------------------------------------------------------------------|------------------------------|
|                                                                                                    | Sim Cancelar                 |
| Figura 24                                                                                                    |                              |

#### Gestão de Candidaturas

Na área de gestão no iefponline, em Candidaturas e Apoios, são listadas as candidaturas ao Novo incentivo à normalização da atividade empresarial, sendo possível imprimir a mesma em "Gestão de Candidaturas".

|   | Área de Gestão          | Candidaturas e Apoios                                                                                |  |  |
|---|-------------------------|----------------------------------------------------------------------------------------------------|--|--|
|   | 💿 Vista Geral           | Emprego Estágios Formação Outros Gestão de Candidaturas                                              |  |  |
|   | Comunicações            | Medidas de Emprego                                                                                   |  |  |
|   | Currículos              |                                                                                                    |  |  |
|   | 💼 Ofertas e Candidatos  | id ib processo n.º processo n.º<br>Condentura deskonção estado ibformação complementar<br>Condentura |  |  |
|   | 🖪 Candidaturas e Apoios | 1576354 0 2021-06-23 Novo Incentivo Submetido -                                                      |  |  |
| F | Figura 25               |                                                                                                    |  |  |

Na opção "Gestão de Candidaturas" é também possível anexar documentação à candidatura já apresentada. Para o efeito, a mesma deve encontrar-se no Estado "Verificado", devendo efetuar os seguintes passos:

٠ Clicar em "Abrir pesquisa":

| Área de Gestão          | Candidaturas e Apoios                                                                                                    |  |
|-------------------------|----------------------------------------------------------------------------------------------------|--|
| 💿 Vista Geral           | Emprego Estágios Formação Outros Gestão de Candidaturas                                                                  |  |
| Comunicações            |                                                                                                    |  |
| Currículos              | Gestão da candidatura<br>A gestão on-line permite executar um conjunto de acões sobre as várias candidaturas submetidas. |  |
| Ofertas e Candidatos    | A ação escolhida poderá ser feita sobre cada uma das candidaturas encontradas com a opção 'Pesquisar'.                   |  |
| 🛪 Candidaturas e Apoios |                                                                                                    |  |
| 🛓 Downloads             | Candidaturas Submetidas                                                                                                  |  |

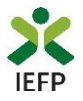

• De seguida, em "Ação a executar", escolher a opção "Anexar documentos à candidatura" e acionar o botão "Pesquisar":

| Candidaturas Submetidas                  | ★Fechar pesquisa   |
|------------------------------------------|--------------------|
| ação a executar                          |                    |
| Anexar Documentos à Candidatura          | v                  |
| MEDIDA                                   |                    |
| Qualquer                                 |                    |
|                                          | 10 880/5550        |
| D CANDIDATORA                            | ID PROCESSO        |
|                                          |                    |
| N.º PROCESSO                             | ESTADO<br>Qualquer |
|                                          |                    |
| DATA DE CANDIDATURA (FORMATO AAAA-MM-DD) |                    |
| DE                                       | A                  |
| Pesquisar Limpar                         |                    |
|                                          |                    |

- 0
- Na lista apresentada, acionar o botão "Anexar documentos" para o processo pretendido:

| Candidaturas Submetidas                                                             | ✓Abrir pesquisa        |
|-------------------------------------------------------------------------------------|------------------------|
|                                                                                     |                        |
| ID<br>CANDIDATURA ID PROCESSO N.º ALTERAÇÃO DATA DE CANDIDATURA ESIGNAÇÃO ESTADO CO | FORMAÇÃO<br>MPLEMENTAR |
| 1576458 1374803 0026/XA/21 2021-07-06 Novo Incentivo Contratualizado                |                        |
|                                                                                     |                        |

Figura 28

• No ecrã apresentado (na página seguinte) "clicar" em "Novo documento", selecionar o tipo de documento pretendido, escolher o ficheiro no seu computador e clicar em "Submeter".

Estes procedimentos devem ser efetuados tantas vezes quanto o n.º de documentos a submeter.

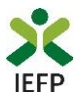

| Anexar documentos à candidatura                      |                |
|------------------------------------------------------|----------------|
| DESIGNAÇÃO                                           |                |
| Novo Incentivo                                       |                |
|                                                      |                |
| ID. CANDIDATURA                                      | N° PROCESSO    |
| 1576458                                              | 0026/XA/21     |
| DATA DE CANDIDATURA (FORMATO AAAA-MM-DD)             |                |
| 2021-07-06                                           |                |
|                                                      |                |
| TIPO DE DOCUMENTO                                    |                |
| Qualquer 🔻                                           |                |
| Pesquisar Limpar                                     | Novo Documento |
| NOVO DOCUMENTO (FORMATO .PDF ATÉ 2MB)                |                |
| IPO DE DOCUMENTO                                     |                |
| Qualquer 💌                                           |                |
| SCOLHER FICHEIRO NO SEU COMPUTADOR: (.PDF ATÉ 2MB) * |                |
| igura 29                                             |                |

| Anexar documentos à candidatura  |  |
|----------------------------------|--|
| Documento submetido com sucesso. |  |
| DESIGNAÇÃO                       |  |
| Novo Incentivo                   |  |

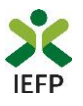

## ANEXOS

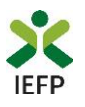

## ANEXO 1 - Procedimentos para autorização do IEFP para consulta nos portais da Autoridade Tributária e Aduaneira e Segurança Social

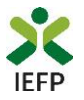

#### Para conceder <u>autorização ao IEFP para consulta nos portais da Autoridade Tributária e</u> <u>Aduaneira e Segurança Social</u>, deve **obrigatoriamente efetuar os seguintes procedimentos:**

#### Autoridade Tributária e Aduaneira

A autorização pela entidade ao IEFP, IP, para consulta on-line no site da Autoridade Tributária e Aduaneira é feita nos seguintes termos:

- Após ter entrado no site da Autoridade Tributária e Aduaneira www.portaldasfinancas.gov.pt, deve registar-se (caso ainda não o tenha feito). Se já possui a Senha de Acesso deve introduzir os seus dados (N.º Contribuinte e Senha)
- O consentimento é dado a cada Entidade Pública, de forma expressa e inequívoca, indicando o Número de Identificação de Segurança Social (NISS) ou Número de Identificação Fiscal (NIF) dessa entidade. Para tal deve preencher a caixa disponibilizada para o efeito com o NIF do IEFP, IP 501442600 e Autorizar.

#### Segurança Social

A autorização pela entidade ao IEFP, IP, para consulta on-line no site da Segurança Social é feita nos seguintes termos:

- Após ter entrado no site da Segurança Social Direta http://www2.segsocial.pt/consultas/ssdirecta/, deve registar-se (caso ainda não o tenha feito). Se já possui a Senha de Acesso deve introduzir os seus dados (NISS e Palavra-chave).
- O consentimento é dado a cada Entidade Pública, de forma expressa e inequívoca, indicando o Número de Identificação de Segurança Social (NISS) ou Número de Identificação Fiscal (NIF) dessa entidade. Para tal deve preencher a caixa disponibilizada para o efeito em Iniciar preenchimento. NISS do IEFP, IP – 20004566133 Ou NIF do IEFP, IP 501442600 e Confirmar.

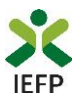

## ANEXO 2 - Procedimentos de registo da entidade e do representante no portal iefponline

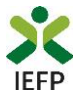

Os registos no portal <u>iefponline</u>, para a entidade e para o representante da mesma, são efetuados através da autenticação Segurança Social Direta (SSD), de acordo com os procedimentos a seguir descritos:

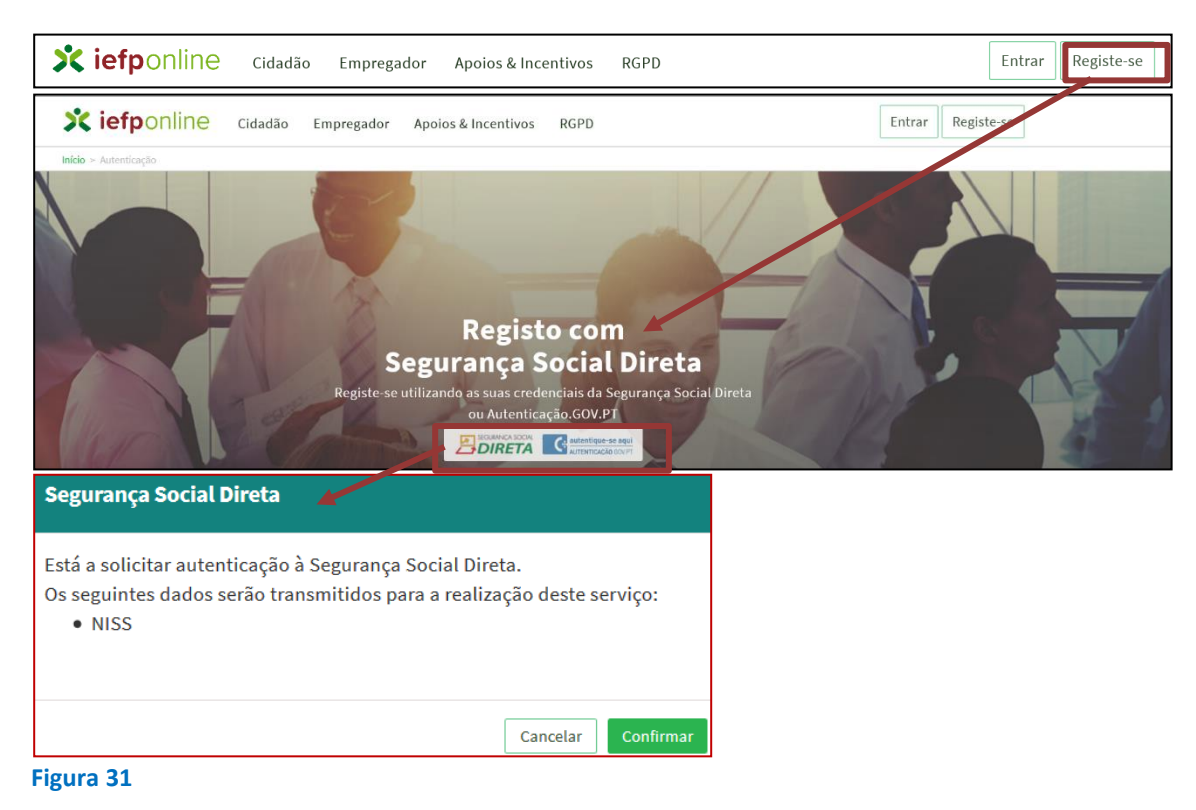

De seguida, é redirecionado para a página de autenticação da Segurança Social Direta:

| SEGURANÇA SOCIAL                         |                                     |
|------------------------------------------|-------------------------------------|
| Aceda com                                |                                     |
| 0                                        |                                     |
| Palavra-chave                            |                                     |
| Avise-me antes de entrar noutros sites.  | Quer registar-se pela primeira vez? |
| Perdi a palavra-chave                    | É rápido e simples.                 |
| Entrar                                   | Efetuar Registo                     |
| Também pode aceder com                   |                                     |
| autentique-se aqui<br>AUTENTICAÇÃO GOVPT |                                     |
|                                          | Mais informação                     |
| igura 32                                 |                                     |

**Importante!** Caso não tenha senha na Segurança Social Direta deve escolher a opção de registo e aguardar o envio da senha. A Segurança Social vai enviar um código de verificação que lhe permitirá definir a sua palavra-chave. Confirme como pretende receber o código de verificação: Por correio eletrónico ou Por SMS (mensagem escrita para o telemóvel).

Se os contactos que indicou são ambos diferentes dos existentes ou se não tiver contactos registados na Segurança Social, surge apenas a opção Por Carta-Pin. Nesta situação, ser-lhe-á enviado um Código de Verificação por Carta-Pin, para a morada que consta na Segurança Social.

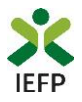

Após autenticação é redirecionado para a página de novo registo de utilizador para confirmar o seu e-mail:

| Novo Registo de Utilizador                                                                                                    |  |
|----------------------------------------------------------------------------------------------------|--|
| Atenção<br>Bada partir Jodari Ulizar na credencias de acasas falizador; planow-chen) que já tinhe em netemprega que pl per se<br>estentor |  |
| Campos obrigatórios assinalados com 🛊<br>Confirme se os dados preenchidos nos separadores se encontram corretos                           |  |
| 1 Dados de Utilizador<br>NOME +                                                                                                    |  |
| NSS+                                                                                                    |  |
| ENDEREÇO DE E MANL VÂLIDO •                                                                                                    |  |
| CONTRINK CONTACTO •                                                                                                    |  |
| Registar                                                                                                    |  |

Figura 33

Recebe mensagem de confirmação de registo com indicação de envio de confirmação para o e-mail:

| Registo criado com sucesso!                                                                                                   |
|----------------------------------------------------------------------------------------------------|
| O seu registo foi efetuado com sucesso. Enviamos para a sua caixa de correio eletrónico<br>email para confirmação do registo. |
| Caso não receba o email de confirmação verifique no Spam, ou carregue no botão de<br>reenviar para receber novo email.        |
| EMAIL                                                                                                    |
| Voltar Reenviar                                                                                                    |
| Figura 34                                                                                                    |

No seu e-mail, deve confirmar o link enviado para confirmação do registo no iefponline:

Está prestes a concluir a criação do seu registo de utilizador no lefponline.

De modo a confirmar o seu registo carregue aqui.

Em caso de dúvidas, questões ou comentários, por favor contacte-nos através

- Do Centro de Contacto 300 010 001 ou 215 803 555 (disponível todos os dias úteis, das 8 às 20 horas)
- Da página <u>e-Balcão</u>, disponível no portal do IEFP.

Este email foi enviado por um sistema automático.

Por favor, não responda a este email. Obrigado

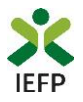

Após confirmação do registo, surge a mensagem abaixo, na qual deve clicar em "Entrar":

| Registo confirmado!                                                              | 0      |
|----------------------------------------------------------------------------------|--------|
| O seu registo foi confirmado. Para se autenticar no lefponline carregue no botão | Entrar |
| Figura 36                                                                        |        |

Volta a selecionar a opção de autenticação na Segurança Social Direta e confirma a mensagem abaixo apresentada

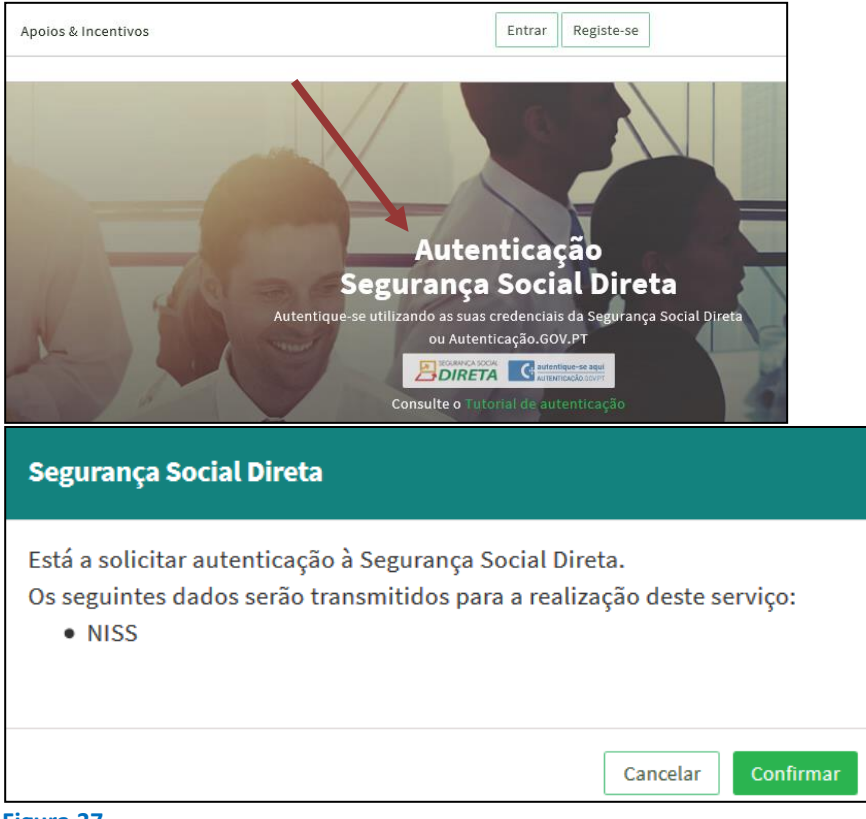

#### Figura 37

De seguida, visualiza a informação referente ao seu perfil:

#### NISS iniciado por 2 - Pessoa coletiva

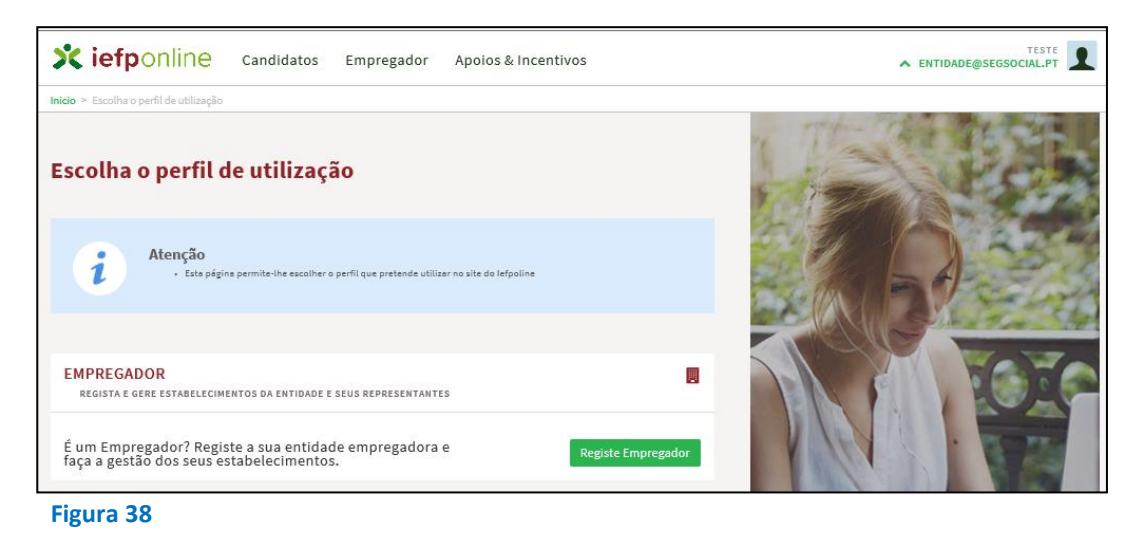

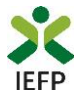

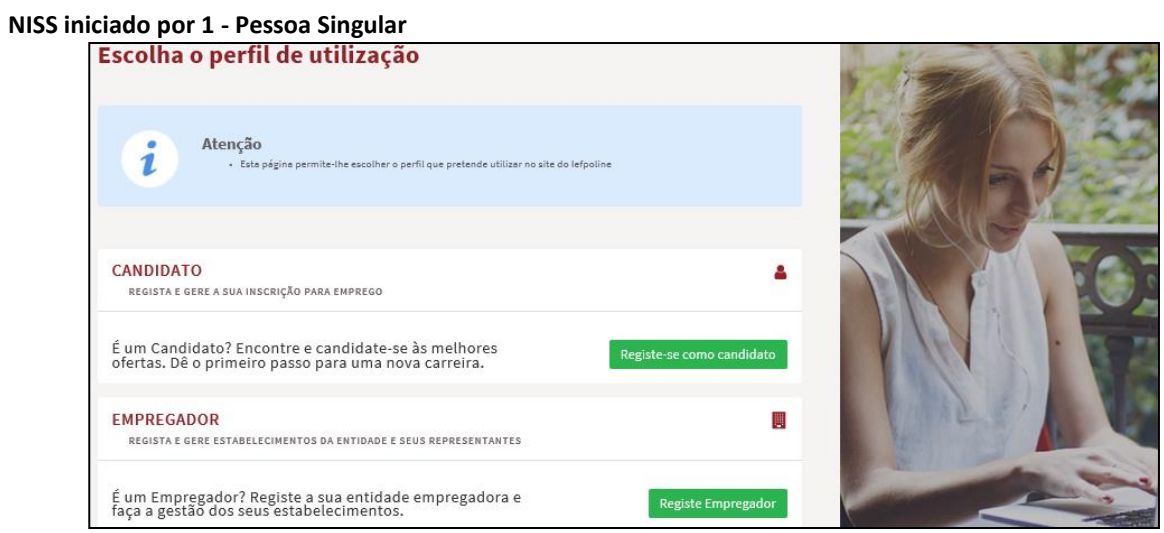

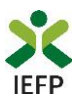

## ANEXO 3 - Procedimentos para a nomeação do representante da entidade no portal iefponline

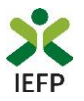

A nomeação do representante da entidade é efetuada portal <u>iefponline</u> da seguinte forma:

 Autenticar-se via Segurança Social Direta com o NISS da entidade (iniciado por 1 – Empregador em nome individual ou 2 – Pessoa coletiva).

Após autenticação visualiza a página "Vista geral", na qual deve escolher a opção "Gestão de representantes":

| Xiefponline cidadão                                                                                                    | Empregador Apoios & Incentivos                                                                                                    |                                                                                                    |
|----------------------------------------------------------------------------------------------------|----------------------------------------------------------------------------------------------------|----------------------------------------------------------------------------------------------------|
| Início > Vista Geral                                                                                                    |                                                                                                    |                                                                                                    |
| Área de Gestão                                                                                                    | Vista Geral                                                                                                    |                                                                                                    |
| <ul> <li>Vista Geral</li> <li>Gestão de Empregador</li> <li>Gestão de Estabelecimentos</li> <li>Gestão de Representantes</li> </ul> | <ul> <li>Nesta página apresenta-se um conjunto de funcio sua Entidade Empregadora:</li> <li>Gestão de Empregador - Consultar e altera da conta da entidade neste portal</li> <li>Gestão de Estabelecimentos - Registar esta alterar dados dos estabelecimentos</li> <li>Gestão de Representantes - Identificar e el estabelecimentos (Obrigatório para o regist de Candidaturas)</li> <li>O Representante / Gestor tem que estar registado</li> </ul> | onalidades que lhe permitirão fazer a gestão da<br>ar os dados da Entidade e identificar gestores<br>abelecimentos da entidade e consultar e<br>liminar representantes de cada um dos<br>to de Ofertas de Emprego e submissão e gestão<br>o na Segurança Social Direta e no Iefponline. |
|                                                                                                    | DADOS DO EMPREGADOR Nome Nome No <sup>o</sup> de Segurança Social 2000                                                                                                    |                                                                                                    |

Figura 40

• Na página da "Gestão de representantes" deve acionar o botão "Representantes", no estabelecimento para o qual quer indicar o representante:

| > Area de Gestão > Gestão de Estabel | cimentos   |                                                                    |                                                        |                                          |                                             |
|--------------------------------------|------------|--------------------------------------------------------------------|--------------------------------------------------------|------------------------------------------|---------------------------------------------|
| rea de Gestão                        | Gestão c   | le Representante                                                   | 5                                                      |                                          |                                             |
| Vista Geral                          |            |                                                                    |                                                        |                                          |                                             |
| Gestão de Empregador                 | i          | Nesta página deverá identificar<br>entidade (será este representan | os representantes de<br>te que terá permissõ<br>dide o | cada um dos esta<br>es para registar e j | abelecimentos da<br>gerir Ofertas Emprego e |
| Gestão de Estabelecimentos           |            | Candidaturas a Programas e Me                                      | didas).                                                |                                          |                                             |
|                                      |            | O Representante / Gestor tem q                                     | ue estar registado na                                  | Segurança Social                         | Direta e no lefponline.                     |
| Gestão de Representantes             |            | o Representante / Gestor tem q                                     | ue estar registado na                                  | Segurança Social                         | Direta e no lefponline.                     |
| Gestão de Representantes             | DESIGNAÇÃO | MORADA                                                             | Je estar registado na<br>Localidade                    | Segurança Social                         | Direta e no letponline.                     |
| Gestão de Representantes             | DESIGNAÇÃO | MORADA<br>ESTR NACIONAL 379                                        | Je estar registado na<br>Localidade<br>SESIMBRA        | Segurança Social<br>ESTADO<br>Validado   | Direta e no letpontine.                     |

Figura 41

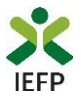

• Na página seguinte deve escolher "Adicionar":

| Não existem representantes guardados. | INTE DO ESTABELECIMENTO |  |
|---------------------------------------|-------------------------|--|
| Nao existem representantes guardados. |                         |  |
|                                       |                         |  |

Figura 42

- De seguida, deve:
  - o Inserir o NISS da pessoa singular à qual quer atribuir o perfil de representante;
  - Clicar em Pesquisar:

| 🕽 O utilizado:<br>andidaturas | com perfil de Representante de estabelecimento terá permissões para submeter/geri<br>a medidas de emprego ou ofertas de emprego. |
|-------------------------------|----------------------------------------------------------------------------------------------------|
| ΙΔΙQUE Ο ΝύΙ                  | IERO DE SEGURANÇA SOCIAL                                                                                                    |
|                               |                                                                                                    |
|                               |                                                                                                    |

- Após efetuar a pesquisa acima descrita, se a pessoa singular:
  - <u>Estiver registada no iefponline através da Segurança Social Direta</u>, irá surgir a informação abaixo.
     Caso a pessoa singular seja a pretendida, deve clicar em "Adicionar":

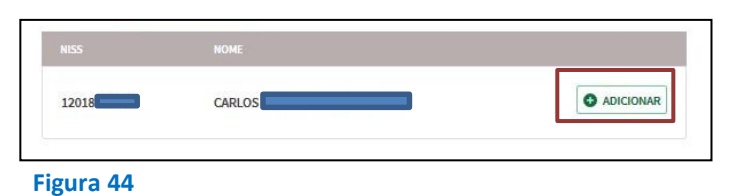

 Se não estiver registada no <u>iefponline através da Segurança Social Direta</u> é emitida a mensagem abaixo. Nestes casos, é necessário que a pessoa singular que será o representante da entidade efetue o seu registo no iefponline de acordo com os procedimentos descritos no <u>anexo anterior</u>.

| Não foram encontrados registos para o NISS indicado. |    |
|------------------------------------------------------|----|
|                                                      | ок |
| Figura 45                                            |    |